## Az összes fájl biztonsági mentése

A biztonsági mentés előtt győződjön meg arról, hogy a számítógép merevlemezén elégséges szabad hely áll ehhez rendelkezésre.

1 Csatlakoztassa az USB kábelt és a váltakozó áramú adaptert.

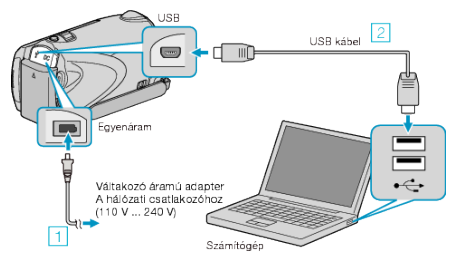

- Csatlakoztassa az egyenáramú adaptert a készülékhez.
  A csatlakoztatáshoz a mellékelt USB kábelt használja.
- 2 Nyissa ki az LCD monitort.

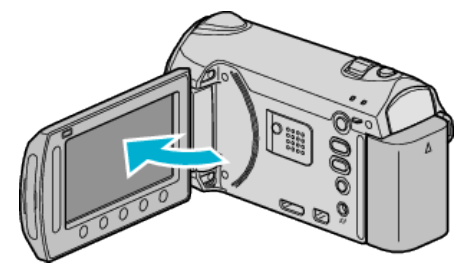

• A(z) USB-MENÜ jelenik meg.

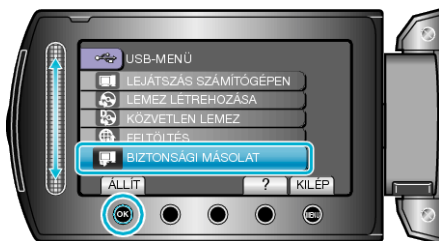

- A mellékelt Everio MediaBrowser szoftver erre elindul a számítógépen. Az ezután következő műveleteket a számítógépen kell végrehajtani.
- **4** Válassza ki a kötetet.

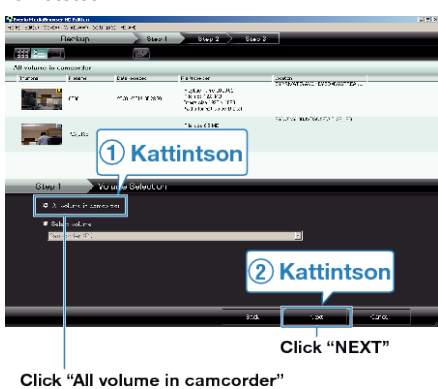

**5** Kezdje el a biztonsági mentést.

Mentés helye (a számítógépen)

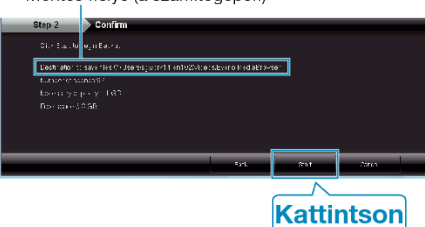

- · A biztonsági mentés elindul.
- 6 A biztonsági mentés végrehajtása után kattintson a(z) "OK" gombra.

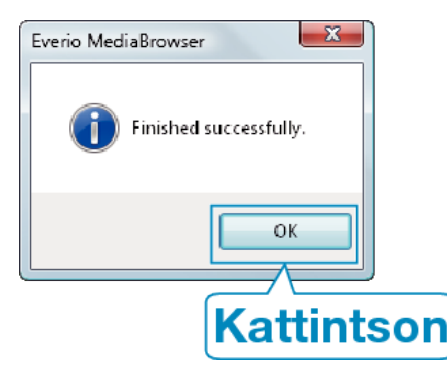

## **MEGJEGYZÉS:**

- A biztonsági mentés előtt helyezze be azt az SD kártyát, amelyen a videók és az pillanatfelvételek találhatók.
- Bármely, a mellékelt Everio MediaBrowser szoftverrel kapcsolatban felmerült probléma esetén lépjen kapcsolatba a "Pixela vevőszolgálatával".
- Törölje a felesleges videókat a biztonsági mentés előtt. A jelentős számú videó biztonsági mentése sokáig tarthat.

## A készülék leválasztása a számítógépről

1 Kattintson a(z) "Hardver biztonságos eltávolítása" elemre.

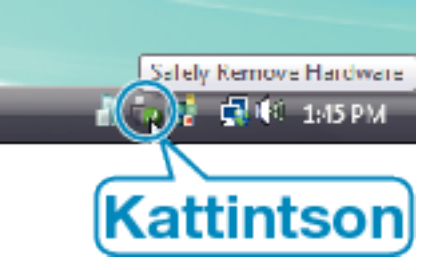

- 2 Kattintson a(z) "Safely Remove USB Mass Storage Device" elemre.
- 3 (Windows Vista op. rendszernél) Kattintson az "OK" gombra.
- 4 Válassza le az USB kábelt és csukja be az LCD monitort.